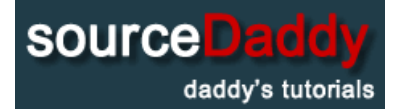

#### **Main Page**

Adobe Photoshop

Home Page

## **ICE Text Effect**

#### **Microsoft Office**

MS Access

MS Excel

MS PowerPoint

MS Word

# Operating

Systems

Windows 10

Windows 7

Windows Vista

Windows XP

#### **Miscellaneous**

Adobe Photoshop A+ Certification iPad iPhone Networking PHP

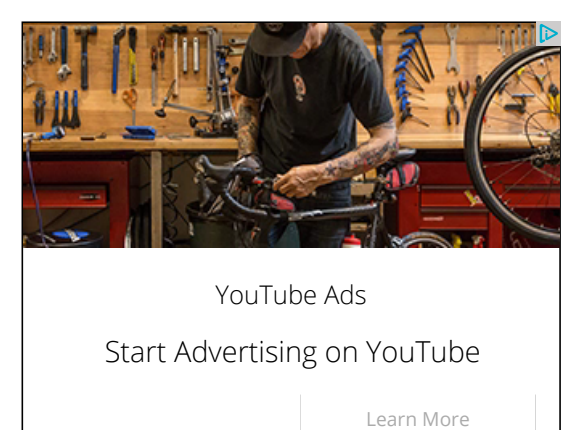

Today's I want to create a nice looking ice text effect using adobe photoshop. It's look real ice!

Step 1: First, open any image in photoshop to create ice text.

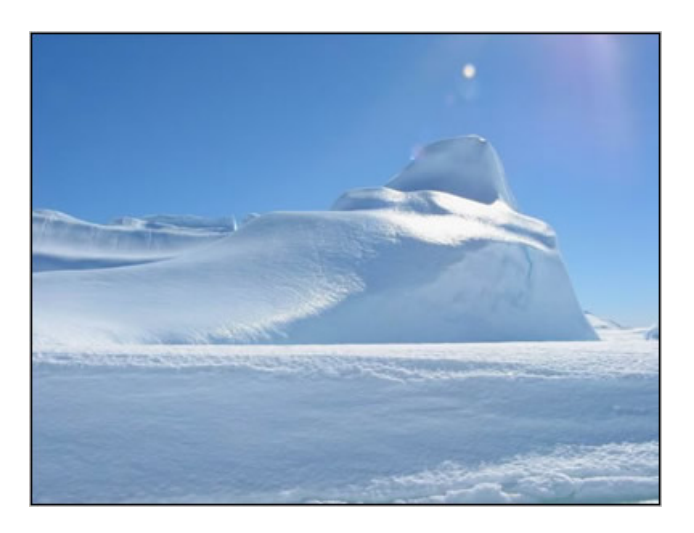

**Step 2:**In this step create the text you like using Type tool (I choose Arial Black; 120 pt; white text color).

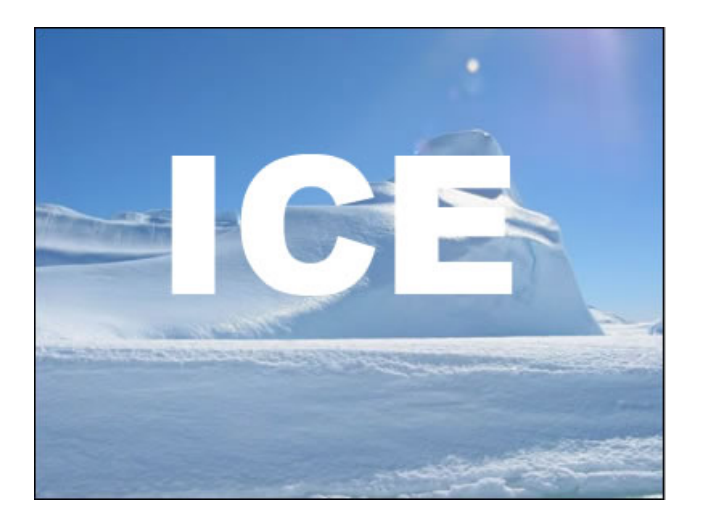

**Step 3:** Now go to Rasterize layer (Layer>Rasterize>Type) and then go to Edit>Transfortm>Roatate 900 CCW.

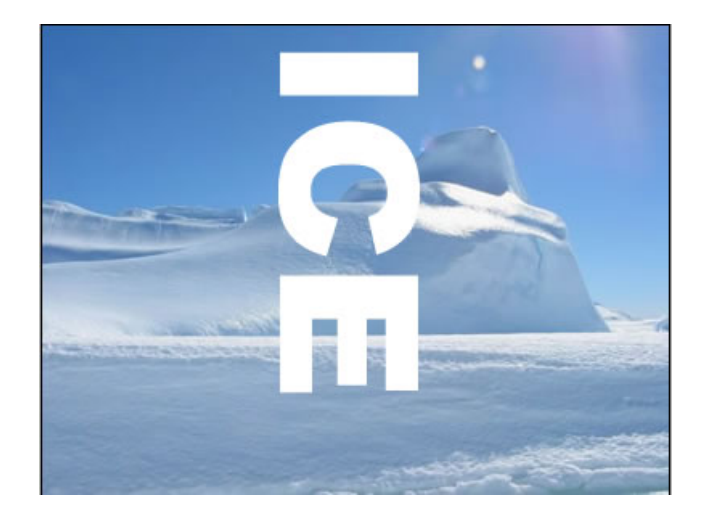

**Step 4:** To make icicles, go to Filter>Stylize>Wind and use these settings. Do this two times.

Photoshop Ice Text Effect Tutorial

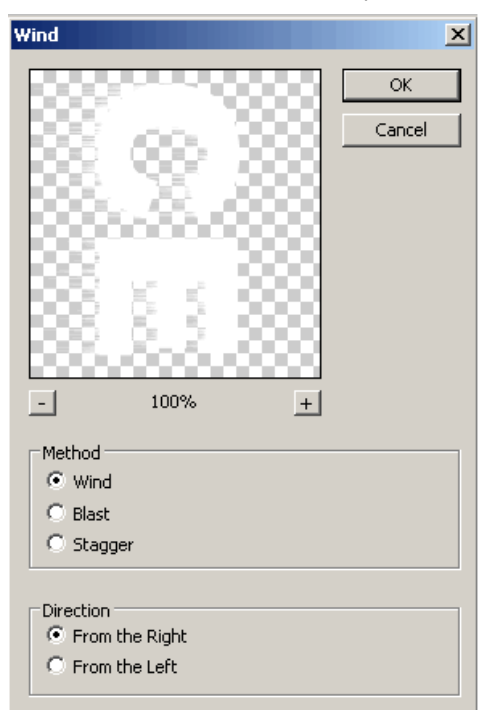

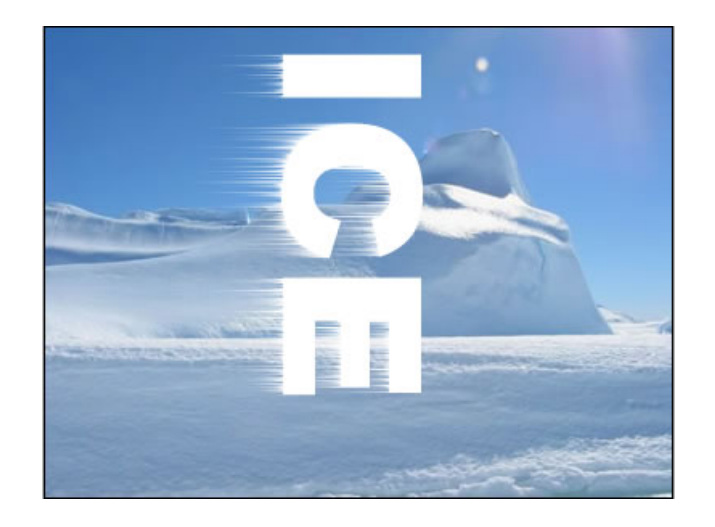

**Step 5:**Rotate the canvas back to normal with Edit>Transfortm>Roatate 900 CCW.

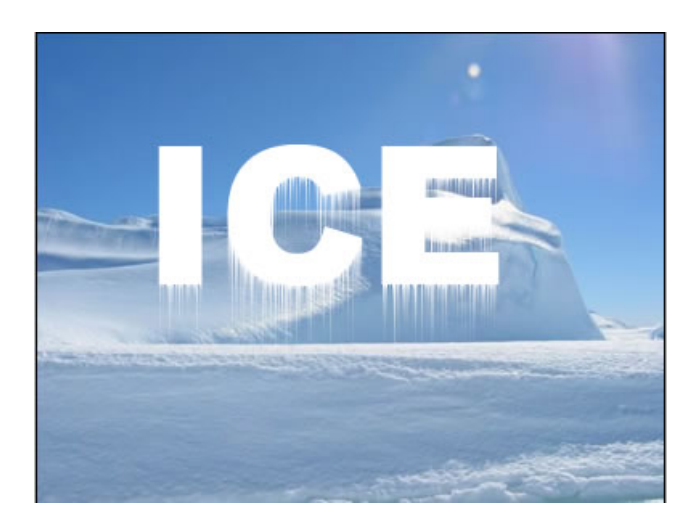

#### Photoshop Ice Text Effect Tutorial

**Step 6:** In this setup select the content of layer (press Ctrl key and then click on the text layer) and then fill with light blue color like #4E84A0, using Paint Bucket Tool.

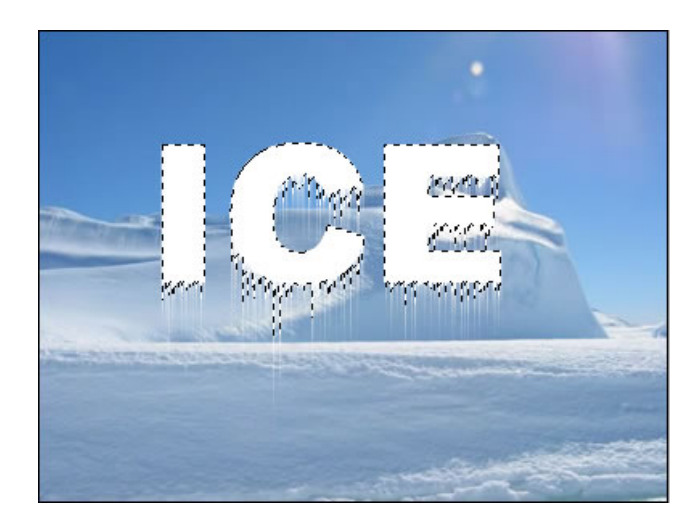

In Layers palette, set the Fill of the layer to 5%.

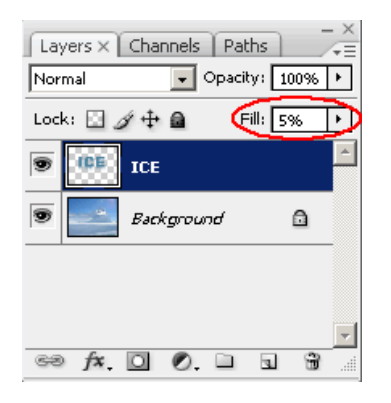

**Step 6:** Go to Layer>Layer Style and use these settings:

| — Outer Glow         |                                  |
|----------------------|----------------------------------|
| Structure            |                                  |
| Bl <u>e</u> nd Mode: | Screen                           |
| Opacity:             | 25 %                             |
| <u>N</u> oise:       | <u> </u>                         |
| •                    | 0                                |
| #EBF<br>Elements     | 9FE                              |
| <u>T</u> echnique:   | Softer                           |
| Spread:              | <u> </u>                         |
| <u>S</u> ize:        | ⊷ ₽×                             |
| Quality -            |                                  |
| Contour:             | <ul> <li>Anti-aljased</li> </ul> |
| <u>R</u> ange:       | <u>50</u> %                      |
| Jitter:              | <u> </u>                         |

#### Photoshop Ice Text Effect Tutorial

| Inner Glow                       | _ |
|----------------------------------|---|
| Structure                        | _ |
| Blend Mode: Screen               |   |
| Opacity: 75 %                    |   |
| Noise: 0 %                       |   |
| •                                |   |
| #EBF9FE                          |   |
|                                  |   |
| Technique: Softer                |   |
| Source: 🔿 Cent <u>e</u> r 💿 Edge |   |
| ⊆hoke: 0%                        |   |
| Size:                            |   |
| Ouslitu                          |   |
| Quancy                           |   |
| Contour:                         |   |
| <u>R</u> ange: 50 %              |   |
| Jitter: 0%                       |   |

| Bevel and Emboss |                       |                      |
|------------------|-----------------------|----------------------|
|                  | Structure —           |                      |
|                  | <u>S</u> tyle:        | Outer Bevel          |
|                  | Tec <u>h</u> nique:   | Smooth               |
|                  | <u>D</u> epth:        | 210 %                |
|                  | Direction:            | 🔿 Up 💿 Down          |
|                  | Si <u>z</u> e:        | <u>с</u> рх          |
|                  | Soften:               | 0 PX                 |
|                  | Shading —             |                      |
|                  | A <u>n</u> gle:       | ® °                  |
|                  | Altitude:             | Use Global Light     |
|                  | Gloss Contour:        | Anti-aljased #CFEEF8 |
|                  | Highlight Mode:       | Screen               |
|                  | Opacity:              | 75 %<br>#153448      |
|                  | Sh <u>a</u> dow Mode: | Multiply             |
|                  | Opa <u>c</u> ity:     | <u>75</u> %          |

| Contour                   |   |
|---------------------------|---|
| Elements                  | _ |
| Contour: 🗖 🗖 Anti-aliased |   |
| Range: 50 %               |   |

| - 1 | Texture                    |  |  |  |  |  |  |
|-----|----------------------------|--|--|--|--|--|--|
| Г   | Elements                   |  |  |  |  |  |  |
|     | Pattern:                   |  |  |  |  |  |  |
|     | <u>S</u> cale: 127 %       |  |  |  |  |  |  |
|     | Depth: +25 %               |  |  |  |  |  |  |
|     | ☐ Invert ☑ Link with Layer |  |  |  |  |  |  |

| Gradient Overlay                         |
|------------------------------------------|
| Gradient                                 |
| Blend Mode: Normal                       |
| Opacity: 📩 💦 %                           |
| Gradient:                                |
| #FFFFFF Style: Linear V Align with Layer |
| Angle: 90 °                              |
| <u>S</u> cale: 100 %                     |

### Here's is the Final Result!:

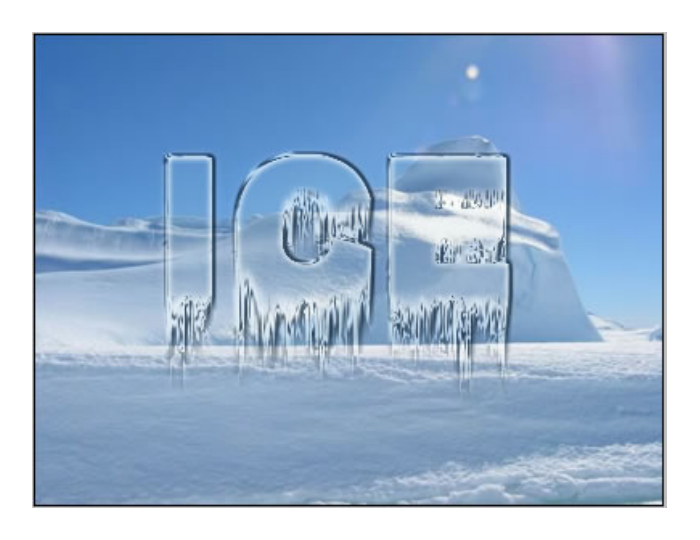

© 2013 SourceDaddy - Privacy Policy - Legal - Contact